## NBTC ONE STOP SERVICE

สำนักงานคณะกรรมการกิจการกระจายเสียง กิจการโทรทัศน์ และกิจการโทรคมนาคมแห่งชาติ

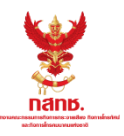

## ขั้นตอนการสมัครทดสอบเพื่อรับบัตรผู้ประกาศฯ

## Login เข้าสู่ระบบ ONE STOP SERVICE

- 1.1 เข้าสู่เว็บไซต์ oss.nbtc.go.th
- 1.2 Login ด้วย**เลขที่บัตรประชาชน 13 หลัก**
- 1.3 รหัสผ่านคือเลข วัน-เดือน-ปีพ.ศ.เกิด
- ใส่เป็นตัวเลข 8 หลักติดกันในรูปแบบ "ววดดปปปป"

เช่น หากเกิดวันที่ 1 มกราคม 2561 ให้ใส่รหัสผ่านคือ "01012561"

|                                        | NBTC ONE STOP SERVICE<br>สำนักงานคณะกรรมการกิจการกระจายเสียง กิจการโกรทัศน์ และกิ                                                                                                    | וטמרואניו אוניט וויוטמרוסט וכו                               |                                                               |                                   |                                                            |
|----------------------------------------|----------------------------------------------------------------------------------------------------|--------------------------------------------------------------|---------------------------------------------------------------|-----------------------------------|------------------------------------------------------------|
|                                        | Home E-Learning E-Practice                                                                                                    |                                                              |                                                               |                                   |                                                            |
|                                        | ระบบงานที่ให้บริการ<br>AR<br>AMATEUR RADIO<br>GENERAL OPERATOR'S<br>CERTIFICATE                                                                                                    | ROC<br>RESTRICTED OPERATOR'S<br>CERTIFICATE                  | ANNOUNCE                                                      |                                   | เลขที่บัตรประชาชน (13 หลัก)                                |
|                                        |                                                                                                    |                                                              |                                                               | ·LIVE                             |                                                            |
|                                        | Download<br>แบบกดสอบกลางสำหรับพบักงานวักชุสปัครเล่มขึ้นต้น update 20/12/2560                                                                                                    | Download                                                     |                                                               | June -                            |                                                            |
|                                        | แบบทดสอบกลางสำหรับพนักงานวิทยุสมัครเล่นขั้นกลาง update 21/12/2560<br>แบบทดสอบกลางสำหรับพนักงานวิทยุสมัครเล่นขั้นสูง update 21/12/2560                                                                                                    | Download     Download                                        | _                                                             |                                   |                                                            |
|                                        | จรียธรรมและนั้นตอนในการออกอากาศของนักวิทยุกนักรแก่น                                                                                                    | Download                                                     | Login<br>Forgot Password                                      |                                   | เลขวันเดือนปีพ.ศ.เกิด (8 หลัก)                             |
|                                        |                                                                                                    |                                                              |                                                               |                                   |                                                            |
|                                        | Activity                                                                                                    |                                                              |                                                               | View All                          |                                                            |
|                                        |                                                                                                    |                                                              | อยากใช้<br>เครื่องวิกยุสมัครเล่น<br>ด้องก่างข่างไร            | View All                          |                                                            |
| หัวง                                   | Activity           Image: Activity           Image: Activity | <b>้ (1</b> 05 บสมัคร                                        | ອຍາກໃช້<br>ຫຮັດວຽກເຊັນເລຍນ<br>ດັບແກດທ່າງຮ້                    | <u>view All</u><br>วิ<br>ยละเอียเ | ด"                                                         |
| )<br>หัว•<br>•                         | Activity                                                                                                    | <b>้ (1</b> 05)<br>ปิดรับสมัคร                               | อยากใช้<br>เรื่องรางเสียงสม<br>องรางเรื่อง                    | <u>view All</u><br>ว              | ຈ"                                                         |
| หัว•                                   | Ativity                                                                                                    | <b>โดรับสมัคร</b><br>เจการโทรคมนาคมแห่งชาติ                  | อยากใช้<br>ประวัตรการเกิด<br>(ราย<br>กด "ราย                  | <u>view All</u><br>วิ             | ຈ"                                                         |
| หัว•                                   | Activity                                                                                                    | <b>โดรับสมัคร</b><br>เงการโทรคมนาคมแห่งชาต                   | อยากใช้<br>เชื่องสาวอย่างรับ<br>กด "ราย                       | <u>view All</u><br>ว              | <ul> <li>๑) "</li> <li>๑) "</li> <li>๑) การสอบ </li> </ul> |
| หัวร<br>เชื่อร                         | Ativity                                                                                                    | <b>โดรับสมัคร</b><br>เจการโทรคมนาคมแห่งชาต <b>ี</b>          | <del>ອຍາາໃຮ້<br/>ເຮັດປາດມັນຮູ້ (</del><br>ກດ "ຈາຍ             | <u>view All</u><br>ว              | <ul> <li>ทางสอบ •</li> <li>กด "รายเละเอียด"</li> </ul>     |
| ) หัว<br>รั                            | Ativity<br>โมงางการการการการการการการการการการการการการก                                                                                                    | ปิดรับสมัคร<br>เจการโทรคมนาคมแห่งชาติ<br>Board               | <mark>อยากใช้</mark><br>ซองกางการ์ร่าง<br>กด "ราย             | <u>view All</u><br>ว              | ๑" ■ поаво การสอบ Поаво การสอบ Поаво การสอบ                |
| หัว<br>รัก<br>พัว<br>หัว<br>หัว<br>รัก | Ativity                                                                                                    | ปิดรับสมัคร<br>อังการโทรคมนาคมแห่งชาติ<br>Board              | eenitä<br>visionainaisen (                                    | View All<br>วิ<br>2) ละเอีย(      | ๑" ■ поазы การสอบ ■ Поазы การสอบ ■                         |
| ทัวจ<br>รับ                            | Ativity                                                                                                    | ปิดรับสมัคร<br>ปัดรับสมัคร<br>เจการโทรคมนาคมแห่งชาต<br>Board | <u>อยากใช้</u><br>มีชื่อจากอย่างรั<br>กิด "ราย<br>วันหม₀อวชยุ | view All<br>ເປັດຮັບແມັກຣ          | ด" ดามารสอบ  กด "รายละเอียด" รายละเอียด"                   |

\*การเปิดรับสมัครจะแสดงผลเฉพาะช่วงวันเวลาที่มีการเปิดรับสมัครทดสอบเท่านั้น (วันเวลาเป็นไปตามประกาศรับสมัคร ทดสอบเพื่อรับบัตรผู้ประกาศฯ ของสำนักงาน กสทช. ในแต่ละครั้ง)

## เลือกสนามสอบ/รอบที่ต้องการ

3

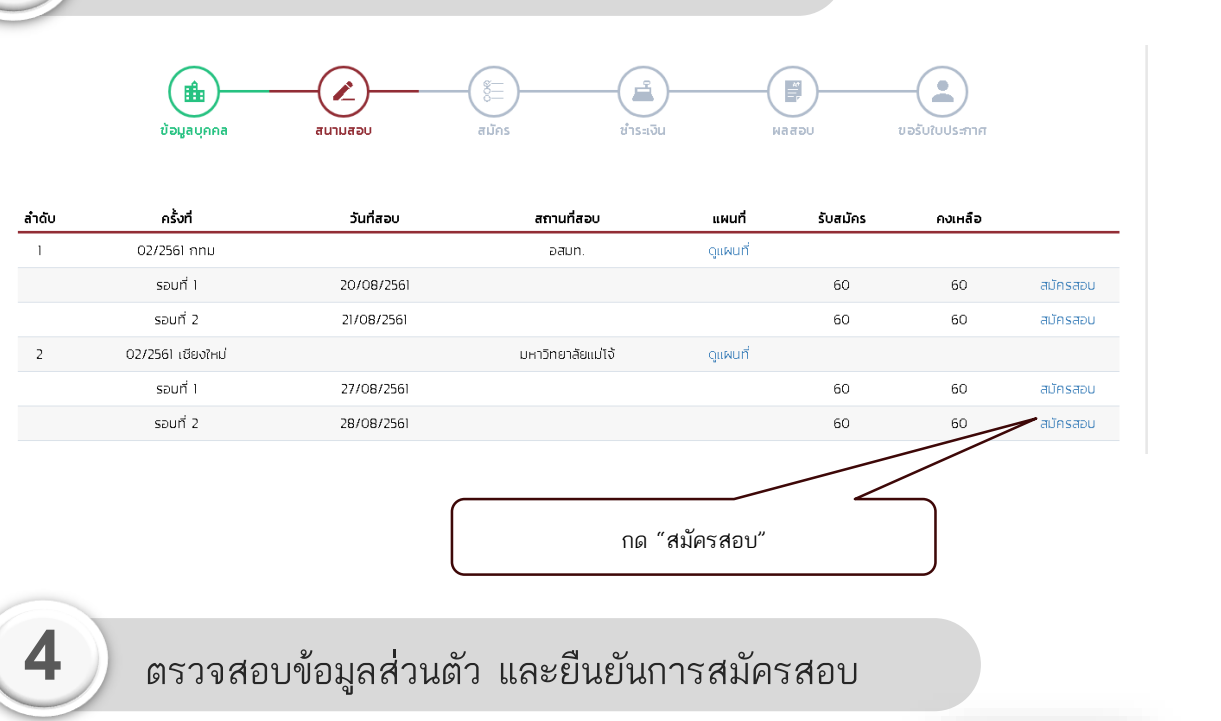

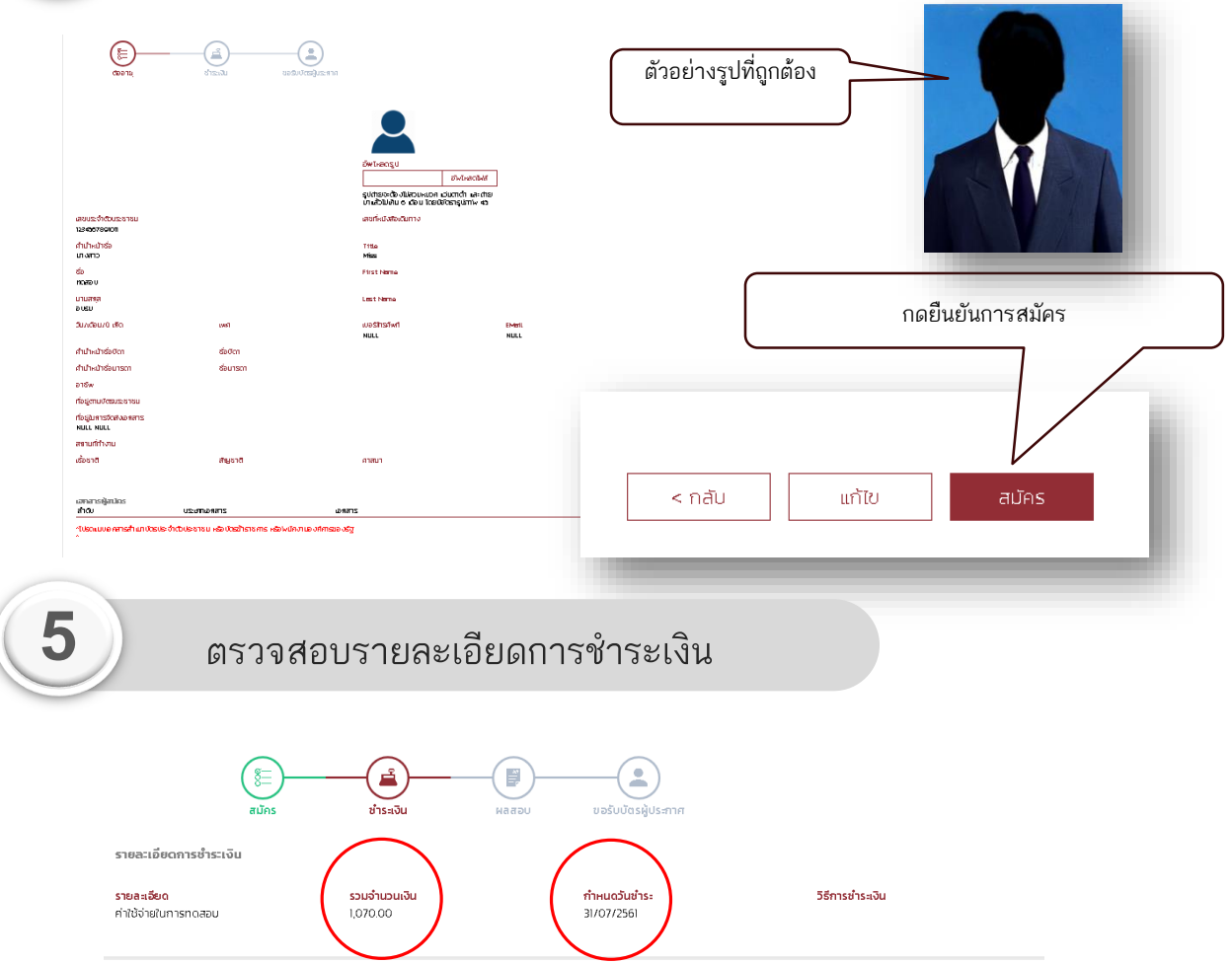

\*\*สำนักงาน กสทช. ของดเว้นการคืนค่าใช้จ่ายในการเข้ารับการทดสอบทุกกรณี ที่มีใช่เหตุที่เกิดจากสำนักงาน กสทช.

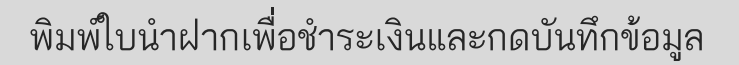

6

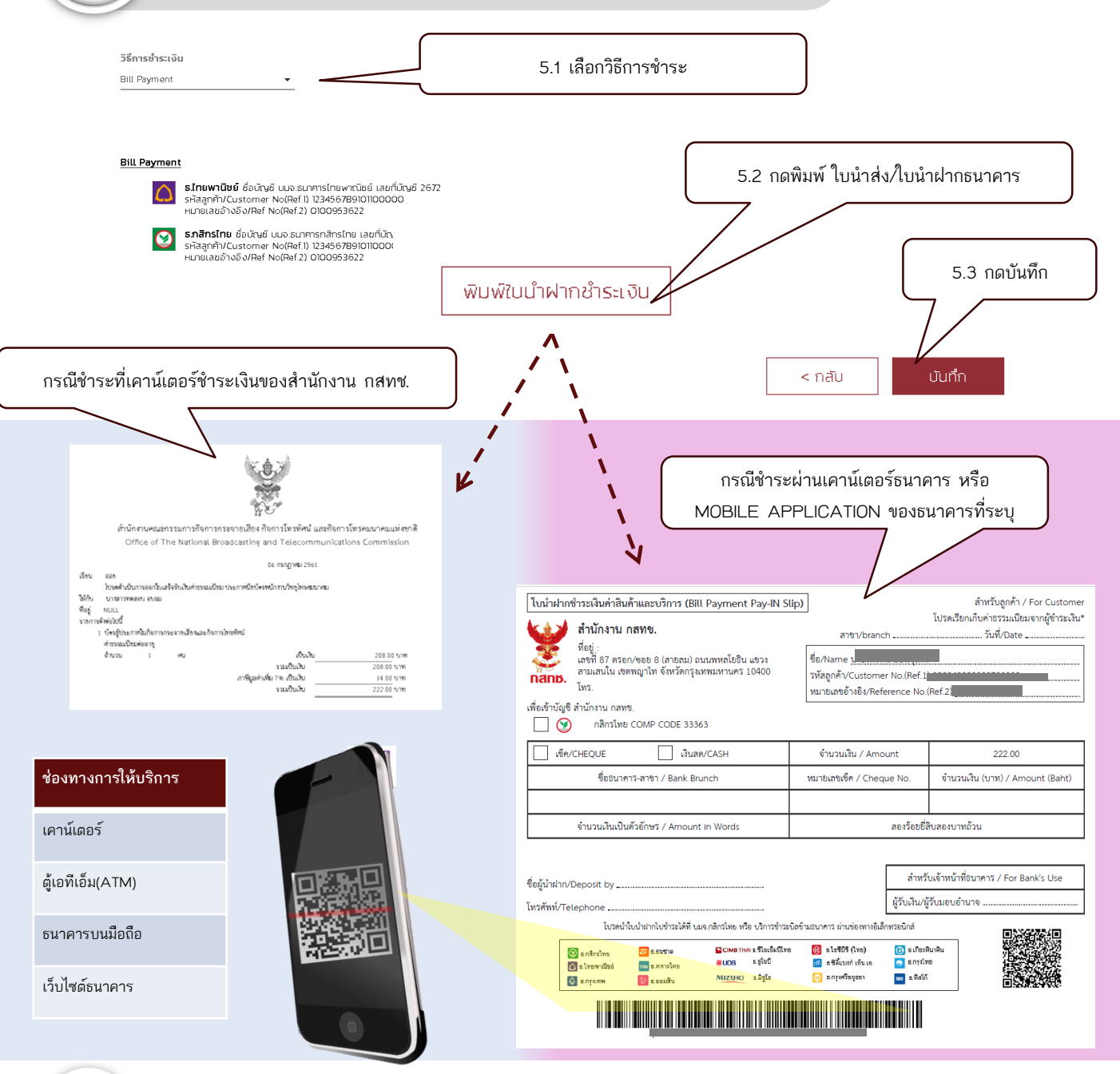

Login เพื่อตรวจสอบสถานะในการทดสอบอีกครั้ง หลังจากปิดการรับสมัคร

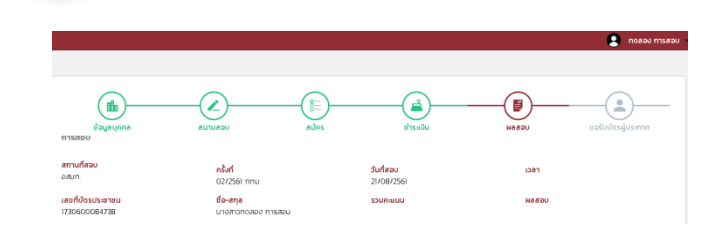

สามารถตรวจสอบวันเวลาและสถานที่สอบได้โดย การ Login เข้าระบบ **เวลาในการสอบจะปรากฏ** ขึ้นเมื่อระบบได้ทำการระบุที่นั่งสอบเรียบร้อย แล้ว ใช้เวลาประมาณ 1 – 2 สัปดาห์ หลังจากจบ การรับสมัครในครั้งนั้นๆ

หากพบปัญหาหรือมีข้อสงสัย สามารถติดต่อได้ที่ โทรศัพท์ : 0-2271-7600 ต่อ 5714 - 5715 Email : oss.announcer@gmail.com